# EIAJ納品書 新規購入手順方法

① まず始めに

『新規会員登録』を行い「ログインID」と「パスワード」 を入手します。

ESB top画面右上の[新規会員登録]をクリックし 「新規お取引申込みフォーム」へ移動します。

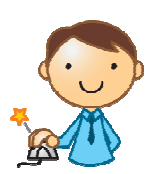

新規会員登録

| ESB EDI<br>Support &<br>Business |         |                          |                           |                                    |                                                     | 会員ログイン | 新規会員登録 |
|----------------------------------|---------|--------------------------|---------------------------|------------------------------------|-----------------------------------------------------|--------|--------|
| HOME COMPANY                     | SERVICE | PRODUCTS                 | CONTACT                   |                                    |                                                     | Z.     | P      |
| EIAJ標準Web/VAN                    |         | 更新情報                     | Q                         | Z                                  | Z                                                   | Ż      |        |
| システムサプライ用品                       | >       | 2017/12/15               | ホームページを公開し                | ました。 <mark>NEW</mark>              |                                                     |        |        |
| TWX-21システム対応                     | >       | 2018/2/1                 | 会員様向け販売サイト                | を公開しました。 New                       |                                                     |        |        |
| DINI                             | >       | お知らせ                     |                           |                                    |                                                     |        |        |
| 基幹システム(PROシリーズ)用                 | >       | 2018/01/25<br>2018/02/14 | 納期につきましては、<br>5 ケース以上まとめ発 | <u>配送リードタイム表</u> をご<br>注時は送料0円キャン/ | 「覧ください。 <mark>NEW</mark><br>ペーン実施中 <mark>NEW</mark> |        |        |

## 「新規お取引申込みフォーム」に御社の情報を入力します。

| ([) 編集([]) 改小(1) (03                   | ACTOR ALIVE AND AND                                   |                                       |
|----------------------------------------|-------------------------------------------------------|---------------------------------------|
| ] 進次郎氏が次期首相な…・                         | ▶ おすすめサイト・ 🎦 Yahoo! JAPAN 🦅 乗換案内、時刻表、運行情_ 🦷 🍈 🖌 🔂 🔹 🖃 | (m) ・ ページ(D) ・ セーフティ(S) ・ ツール(Q) ・ Q) |
| EDI                                    |                                                       |                                       |
| Support &<br>Business                  |                                                       |                                       |
|                                        |                                                       |                                       |
| 新規お取引申込み                               | *フォーム                                                 |                                       |
|                                        |                                                       |                                       |
| ト記項目を入力してくたさい。入力な<br>請求先、送付先が違う場合は、チェッ | 「確認する」がメンを押していたさい。<br>夕を外し、入力してください。                  |                                       |
| 会社名 [63]                               | 様式会社 SOAシステムビジネス                                      |                                       |
|                                        |                                                       |                                       |
| BREA E                                 | 570-0085                                              |                                       |
| 住所 18月                                 | 大阪府                                                   |                                       |
|                                        | 守口市八島町                                                |                                       |
|                                        | 1월 12号                                                |                                       |
|                                        | 守日本Sビル3階                                              |                                       |
| 担当部署名 📖                                | 楊语歌                                                   |                                       |
| 氏名 🚳                                   | 福住泰惠                                                  |                                       |
| 电话器号 155                               | 0667804740                                            |                                       |
| FAX##号 👧                               | 0667804760                                            |                                       |
| メールアドレス 1655                           | fukuzumi@soa-sb.co.jp                                 |                                       |
| 当月禘日 [653]                             | 末日                                                    | ~                                     |
| 翌月支払日 🚳                                | 翌月20日                                                 | v                                     |
| 21 請求先 上記と同じ                           |                                                       |                                       |
|                                        |                                                       |                                       |

登録する「電話番号」と 「メールアドレス」は後に 重要な情報になります ので忘れないように管理 して下さい。

#### 請求書の送付先が異なる場合☑を外し、送付先情報を入力します。

□ 請求先 上記と同じ

| 会社名 🙆    | 例) ABC商会      |
|----------|---------------|
|          |               |
| 弱使番号 🐻   | %) 5301234    |
|          |               |
| 住所 👩     | 每這的県          |
|          |               |
|          | 市区町村          |
|          |               |
|          | <b>备地</b> 岑   |
|          |               |
|          | 日小名等          |
|          |               |
| 担当部署名 👩  | 例)総務部         |
|          |               |
| 氏名 🚳     | 例)山田太郎        |
|          |               |
| 電話番号 必須  | 90.0612345678 |
|          |               |
| FAX番号 MM | 例)0612345679  |

☑ 送付先 上記と同じ

#### 商品の配送先が異なる場合☑を外し、配送先情報を入力します。

| □ 送付先 上記と同じ     |                                                |
|-----------------|------------------------------------------------|
| 会社名 國家          | <u>金</u> 壮名                                    |
| <b>募使番号 </b> 必须 | 新成學品                                           |
| 住所 🞯            | 都道府県                                           |
|                 | 市区町村                                           |
|                 | <b>睾</b> 地等                                    |
|                 | ビル名等                                           |
| 担当部署名 🐼         | 요느까 묵건                                         |
| 氏名 👸            | Ŕð                                             |
| 電話番号 65家        | 电话器号                                           |
| FAX番号 65        | FAX圈号                                          |
|                 |                                                |
| 氏名 必須           | 例山田太郎                                          |
| 電話番号《新          | 例D0612345678                                   |
| FAX番号 必須        | (ØD 0612345679                                 |
| メールアドレス 👔       | (Øl) guest@example.com                         |
| 当月締日 🚜          | 選択してください                                       |
| 翌月支払日 🔒 🏾       | 選択してください ・ ・ ・ ・ ・ ・ ・ ・ ・ ・ ・ ・ ・ ・ ・ ・ ・ ・ ・ |
| ☑ 請求先 上記と同じ     |                                                |
| ☑ 送付先 上記と同じ     |                                                |
|                 |                                                |
|                 | で<br>確認する<br>入力が終われば確認ボタンをクリックします。             |

#### 次のメッセージが出た場合、指摘項目の修正を行って下さい。

次の形式を使用してください。ハイフンなし で入力して下さい。

■注意■ [郵便番号][電話番号][FAX番号]はハイフン(-)は不要です。

「新規お取引申込み内容確認」画面で 内容を確認後送信ボタンをクリックします。

| ESE Basinets                            |                                           |                        |
|-----------------------------------------|-------------------------------------------|------------------------|
| 新規お取引申込み 内容確認                           |                                           |                        |
|                                         |                                           |                        |
| · · · · · · · · · · · · · · · · · · ·   |                                           |                        |
| CHA CHA                                 | 権が伝知らいクステムとジネス                            |                        |
| 50007<br>Aut                            | 5/00/95                                   |                        |
| 10 H 10 H 10 H 10 H 10 H 10 H 10 H 10 H | Annual formation and a procision          |                        |
| Fé                                      | ***                                       |                        |
| Refer                                   | 067804740                                 |                        |
| FAX                                     | 0667304760                                |                        |
| *-#7842                                 | fakuzum@soe-sh.co.p                       |                        |
| 当月编日                                    | *8                                        |                        |
| 至月支払日                                   | 208                                       | ※得ナ7「電話妥P」」「オールマドレマルナ  |
| 請求先至承債股                                 |                                           | 豆球9 @ 電話番号」と メールアトレス」は |
| 成担告                                     | 様式会社ロロベジステムビジネス                           |                        |
| -                                       | \$700096                                  | 後に車要な情報になりますので忘れないよう   |
| 1m                                      | 大阪府 守口市八島町 1番13号 守口K8ビル3階                 |                        |
| 把当中警客                                   | 1200 C                                    | に答理して下さい               |
| 86                                      | <b>第任寺</b> 君                              | に官理して下でい。              |
| Salato Salato                           | 0667304740                                |                        |
| FAX                                     | deerschred                                |                        |
| 送付先登录情报                                 |                                           |                        |
| \$2.5                                   | 株式会社80ペリステムビジネス                           |                        |
| 5829                                    | \$703036                                  |                        |
| 0.97                                    | 大武府 守口市八島町 1番12号 守口K8ビル3階                 |                        |
| 2012年6                                  | 198                                       |                        |
| 具名                                      | s a s                                     |                        |
| 電話書号                                    | 0667304740                                |                        |
| FAX                                     | Service from                              |                        |
|                                         | 四音を設正する 法地 する                             |                        |
| <u> </u>                                |                                           |                        |
|                                         |                                           |                        |
|                                         | Copyryl SD Togeri & Lanzan / Engen Rammed |                        |
| 内容を                                     | 修正する 送信する                                 |                        |
| 修正が無                                    | ければ[送信する]を                                | クリックします。               |

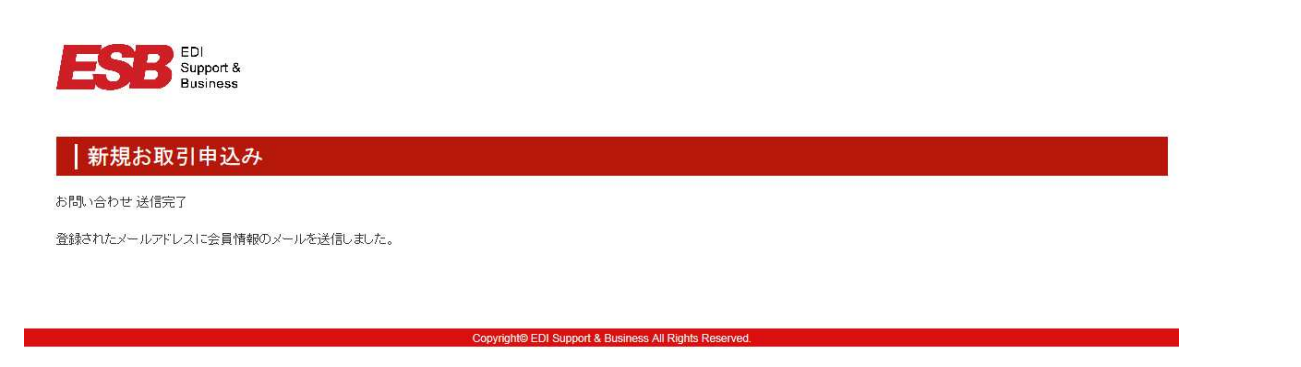

「登録されたメールアドレスに会員情報をメールしました。」という メッセージ画面に変わります。 登録されたメールアドレスに、登録情報が送信されます。 本文にログインIDとパスワードが記載されています。

■重要■

大切な情報ですので必ず忘れないように管理して下さい。

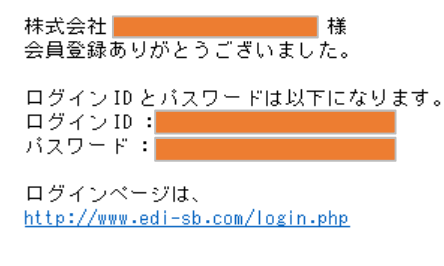

※初回のお取引につきましては、お客様の代金お振込を確認後、商品を発送致します。

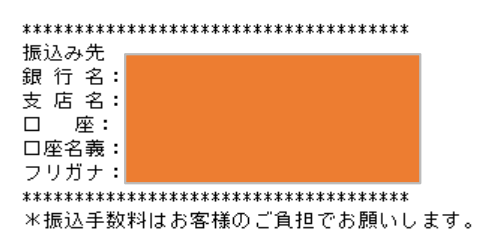

また、以下の内容にて登録させていただきました。

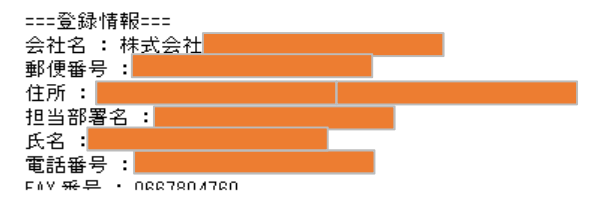

# EIAJ納品書 新規購入手順方法

② 購入までの流れ

『会員ログイン』を行い購入ページに進みます。

ESB top画面右上の [ 会員ログイン] をクリックし 「新規お取引申込みフォーム」へ移動します。

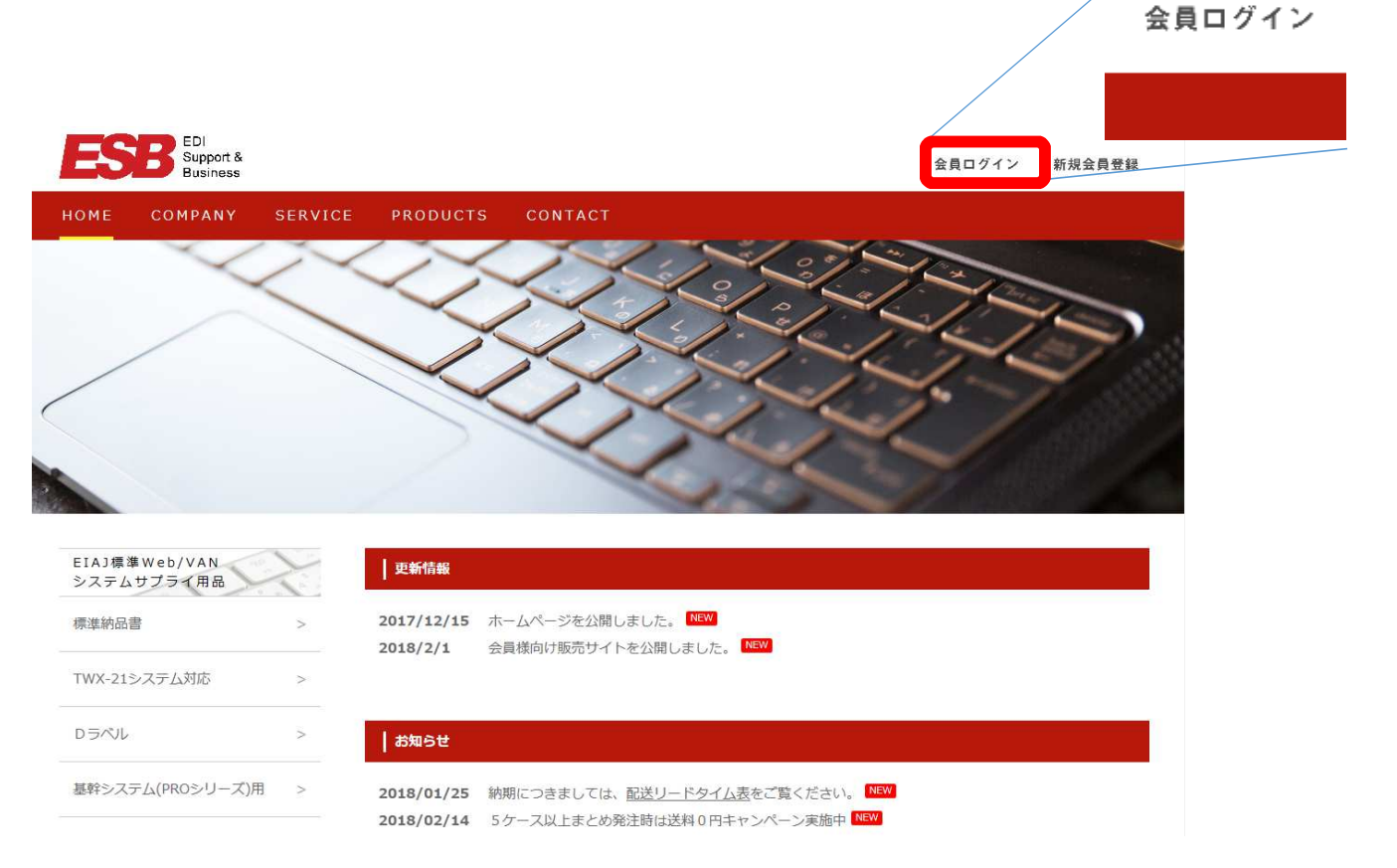

# 登録されたメールアドレスに送られた、「ログインID」と「パスワード」 を入力し[login]ボタンをクリックます。

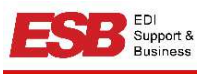

| Login                   |  |
|-------------------------|--|
| USERID                  |  |
|                         |  |
| PASSWORD                |  |
| login<br>パスワードを忘れてわまこうう |  |

# EIAJ標準納品書・Dラベルサプライ用品注文フォーム画面より注文情報を選択します。

| 6品代<br>(新)<br>(新)<br>(新)<br>(新)<br>(新)<br>(新)<br>(新)<br>(新)                                                                                                    | 品代   |                                                    | <b>A</b> |
|----------------------------------------------------------------------------------------------------|------|----------------------------------------------------|----------|
| 料<br>計金額<br>費税<br>合計金額<br>認する                                                                                                    |      |                                                    |          |
| <ul> <li>計金額</li> <li>費税</li> <li>合計金額</li> <li>認する</li> <li>No.EIAJ-01 ページプリンター用 標準納品書<br/>(パンチ穴有り・事前印刷有り)</li> <li>注文数 選択して伏さい▼</li> <li>No.EIAJ-2P ページプリンタ用 標準納品書<br/>(パンチ穴有り・白紙)</li> <li>正文数 選択して伏さい▼</li> <li>正文数 選択して伏さい▼</li> </ul>                                                                                                    | 料    | 標準納品書                                              |          |
| 費税       合計金額         image: and the set of the set of the set o | 計金額  |                                                    |          |
| 合計金額<br>認する                                                                                                    | 費税   | <sup>11</sup> 10 - 10 - 10 - 10 - 10 - 10 - 10 - 1 | 詳細       |
| i認する                                                                                                    | 合計金額 |                                                    |          |
| 注文数       選択してください         ・・・・・・・・・・・・・・・・・・・・・・・・・・・・・・・・・・・・                                                                                                    | 認する  |                                                    |          |
| ・・・・・・・・・・・・・・・・・・・・・・・・・・・・・・・・・・・・                                                                                                    |      | 注文数 選択してください ▼                                     |          |
| 注文数 選択してください ✓                                                                                                    |      | ・・・・・・・・・・・・・・・・・・・・・・・・・・・・・・・・・・・・               | 詳細       |
|                                                                                                    |      | 注文数 選択してください                                       |          |

製品図をクリックすると詳細画面が表示されます。 製品仕様・製品価格一覧が記載されています。

| ~5 | -                                                                                                    |                                                                                   |                                                                       |                                                                |                                      | 8                                |           |         | - V NEWDEL |          |       |
|----|----------------------------------------------------------------------------------------------------|-----------------------------------------------------------------------------------|-----------------------------------------------------------------------|----------------------------------------------------------------|--------------------------------------|----------------------------------|-----------|---------|------------|----------|-------|
| £  | EIAJ標準納品                                                                                                    | 書発行シス                                                                             | テム 標準納品                                                               | 書・Dラベル !                                                       | ナプライ用品注文                             | (77-K                            |           |         |            |          |       |
|    | -                                                                                                    |                                                                                   |                                                                       |                                                                |                                      |                                  |           |         |            |          |       |
|    | 標準納品書                                                                                                    |                                                                                   |                                                                       |                                                                |                                      |                                  |           |         |            |          |       |
|    |                                                                                                    |                                                                                   |                                                                       |                                                                |                                      |                                  |           |         |            |          | ے سور |
|    | 100                                                                                                    | 297an                                                                             |                                                                       | No.EIAJ-0                                                      | 11 ページプリン                            | ター用 標準納品書                        | 9         |         | 詳細         |          |       |
| 25 |                                                                                                    |                                                                                   | - 11                                                                  | 1115.2.00                                                      | 16、中國的194                            | b)                               |           | ANNO IN |            |          |       |
|    | 又重額                                                                                                    |                                                                                   |                                                                       | EIAU                                                           |                                      |                                  |           |         |            |          |       |
|    | <ul> <li>製品合植業</li> <li>内ム 日ム日</li> <li>ボスフリンク</li> <li>制想</li> <li>料理</li> <li>製品 サイズ</li> <li>製造</li> <li>サイム サイズ</li> <li>製造</li> <li>ウィム サイズ</li> <li>入数</li> </ul> | 01 ページフ<br>単片 (秋葉)<br>上質70kg<br>構立 <sup>97</sup> mm・5<br>(ふ4サイズ・<br>1,000シー<br>電灯 | <b>リンタ用 標準結</b><br>(- ブリン9形<br>210mm<br>シン入り・ファイルパ<br>朝 (印刷音)<br>・/ 箱 | 品書(ハシチ穴オ                                                       |                                      | - 192mm +                        |           |         |            |          |       |
|    | RedDulling<br>表示価格税<br>※3ケース以<br>他の商品と<br>※納期の目<br>No. EIAJ                                                                                                    | _見<br>  表示です。;<br>上の送料は-<br>:の合計価数;<br>皮は下記より。<br>- 01 ページ                        | た販売地域は、<br>律 1,000円(<br>i3ケースの場合<br>確認いただけま<br>プリンタ用 標準               | 日本国内の離島<br>税別)となります。<br>もー律 1,000<br>す。 <u>こちら</u><br>結品書(パンチ穴 | ・繰地を除く地域へ<br>円(観別)となりまう<br>(有り・印刷有り) | 、の提供に限ります。<br>す。<br><u>まとの購入</u> | キャンペーン実施中 |         |            |          |       |
|    | 8 <b>.</b>                                                                                                    | 教量                                                                                | シート教                                                                  | 節格                                                             | 送料                                   | 合計金額                             | 「秋またり     |         |            | _        |       |
|    |                                                                                                    | 15                                                                                | 1000枚                                                                 | 1,890                                                          | 400                                  | 2,290                            | 2.29      |         |            |          |       |
|    |                                                                                                    | 2#5<br>3#5                                                                        | 2000枚<br>3000枚                                                        | 1,650                                                          | \$00<br>1,000                        | 4,100                            | 2.05      |         |            | <b>_</b> |       |

右部のスクロールバーを下げますと価格表が表示さます。

| 我面面给一       | -覧        |                   |                              |                |           |           |  |
|-------------|-----------|-------------------|------------------------------|----------------|-----------|-----------|--|
| 表示価格税用      | 別表示です。    | また販売地域は、「         | 日本国内の離島・                     | 僻地を除く地域へ       | の提供は取ります。 |           |  |
| ※3ケース以      | 上の送料は一    | 一律 1,000円(        | 説別)となります。                    |                |           |           |  |
| ※納期の目3      | の言言画数の    | ご確認いただけま          | 5—1章 1,000円<br>す。 <u>こちら</u> | コイヤムカリングマンよう   | 0         |           |  |
|             |           |                   |                              |                | まとの購入す    | い ペーン 定体中 |  |
| No FIAI     | -01 ページ   | ラリトック田 酒准約        | ぬ品書 んくつ 手穴                   | 有り・印刷店り)       | d C BYRRA | 「ヤノヽ、ノ夫心中 |  |
|             |           | > ) > >/11 Ex +-4 |                              | 12 -1-991 H 27 | A=1 A #5  | 1+6 = 1   |  |
| 00 <b>#</b> | 設重        | ->-F#1            | 100/16                       | 2조주과           | 百百五朝      | 14110/25  |  |
|             | 1箱        | 1000枚             | 1,890                        | 400            | 2,290     | 2.29      |  |
|             | 2箱        | 2000枚             | 1,650                        | 800            | 4,100     | 2.05      |  |
| FIAT OF     | 3箱        | 3000枚             | 1,600                        | 1,000          | 5,800     | 1.93      |  |
| EIAJ-01     | 4箱        | 4000枚             | 1,600                        | 1,000          | 7,400     | 1.80      |  |
|             | 5箱        | 5000枚             | 1,600                        | 0              | 8,000     | 1.60      |  |
|             | 10年首      | 10000村女           | 1,600                        | 0              | 16,000    | 1.60      |  |
| 5           | 0.0504250 | 20-2000000-00-200 | 2526 V 4956 A                |                |           |           |  |

## 選択ケース数により、送料が異なります。

| ESB EDI<br>Support &<br>Business |                 | ESB EDI<br>Support &<br>Business |                 |
|----------------------------------|-----------------|----------------------------------|-----------------|
| 注文金額                             | EIAJ標準納品書発行システム | 注文金額                             | EIAJ標準納品書発行システム |
| 商品代 1,890                        |                 | 商品代 4,800                        |                 |
| 送料 400                           | 標準納品書           | 送料 1,000                         | 標準納品書           |
| 合計金額 2,290                       |                 | 合計金額 5,800                       |                 |
| 消費税 183                          | <br>→           | 消費税 464                          | 192m - 105m - 1 |
| 総合計金額 2,473                      |                 | 総合計金額 6,264                      |                 |
| 確認する                             |                 | 確認する                             |                 |
|                                  | 注文数 1/5−ス 🗸     |                                  | 注文数 37-7 💌      |
| ESB EDI<br>Support &<br>Business | 1               | ESB Support &<br>Business        |                 |
| 注立全額                             |                 | 注文金額<br>商品代 6,290                | EIAJ標準納品書発行システム |
| 商品代 3.300                        | EIAJ標準網品書発行システ  | 送料 1,000                         | 標準納品書           |
| 洋刹 800                           | ▲ 標準納品書         | 合計金額 7,290                       |                 |
| 会計全額 4 100                       |                 | 消費税 583                          |                 |
| 当時 温泉 (100                       | 21/2m - 1/2m -  | #2/E31 並設 7,073<br>確認する          |                 |
| 彩合計全額 4 478                      |                 |                                  |                 |
|                                  |                 |                                  | 注文数 1/5-ス 💟     |
| FESU'S C                         |                 | 複数種の組み合わ                         |                 |
|                                  | 注文数 25-2        | せ購入も出来ます。                        |                 |
|                                  |                 |                                  |                 |
|                                  |                 |                                  | 注文数 27-7 🔽      |

### 注文内容が確定しますと[確認する]ボタンをクリックします。

|      | ESB EDI<br>Support &<br>Business |                 |
|------|----------------------------------|-----------------|
|      | 注文金額<br>商品代 6,290                | EIAJ標準納品書発行システム |
|      | 送料 1,000                         | 標準納品書           |
| -    | 合計金額 7,290                       |                 |
|      | 消費税 583<br>総合計金額 7,873<br>確認する   |                 |
| 確認する |                                  | 注文数 17-7 💟      |
|      |                                  |                 |
|      |                                  | 注文数 27-ス 💟      |

## 注文内容を確認して正しければ[注文する]ボタンをクリックします。

| 番号         | 商品                                            | 数旦 | 金額    | 合計金額 |
|------------|-----------------------------------------------|----|-------|------|
| 1          | No.EIAJ-01 ページプリンター用 標準納品書<br>(パンチ穴有り・事前印刷有り) | 1  | 1,890 | 1,89 |
| 2          | No.EIAJ-2P ページプリンタ用 標準納品書<br>(パンチ穴有り・白紙)      | 2  | 2,200 | 4,4( |
|            | 送料                                            |    |       | 1,00 |
|            | 숨 新                                           |    |       | 7,29 |
|            | 消費税                                           |    |       | - 58 |
|            | 総 合 計                                         |    |       | 7,87 |
| ₹ <b>3</b> | 10 E 81                                       |    |       | 7,0  |

ご注文受付メールが返信されます。

#### メールには請求書が添付されています。

#### ◆重要◆

初回のお取引に限り、購入代金を先にお振込みいただきます。 指定口座へのご入金確認の後、商品の発送となります。

※振込手数料はお客様のご負担でお願いします。

| 2018/03/05 (月) 11:48<br>info@edi-sb.com<br>注文確認について<br>宛先                                                                                                    |             |                                    |      |       |     |             |             |
|----------------------------------------------------------------------------------------------------|-------------|------------------------------------|------|-------|-----|-------------|-------------|
| メッセージ 見EDIH6H51.pdf (195 KB)                                                                                                    |             |                                    | 詰    | 求     | 書   |             | 2018年03月05日 |
| 様<br>ご注文ありがとうごさいました。<br>注文日時 : 2018-03-05 11:48:24<br>注文番号 : EDIH6H5I<br>注文内容 :<br>No1 No.EIAJ-2P ページブリンタ用 標準納品書 (パンチ穴有り・白紙) 3 ケース 単価 2,000 金額 6,000                                               | Ŧ           | 御中                                 | ビロロン | 致します。 |     | 合同会社 EDIサポー | · [호환[꼬큐지]  |
| 送料:1,000<br>会計:7,000                                                                                                    |             | 品名·型番                              |      | 数量    | 単位  | 単価          | 金額          |
| 消費税 : 560<br>総合計 : 7,560                                                                                                    | EIAJ<br>(/> | J-2P<br>-ジブリンタ用 標準納品書<br>ンチ穴有り・白紙) |      | 3     | C/S | 2,000       | 6,000       |
| ※初回のお取引につきましては、お客様の代金お振込を確認後、商品を発送致します。                                                                                                    | 送料          | ŧ.                                 |      | 1     |     | 1,000       | 1,000       |
| <ul> <li>◆次回よりご登録いただぎました締め支払日にてご利用いただけます。<br/>どうぞ宜しくお願い申し上げます。</li> <li>※納期の目安は下記よりご確認いただけます。</li> <li>http://www.edi-sb.com/readtime.html</li> <li>************************************</li></ul> |             |                                    |      |       |     |             |             |
| info@edi-sb.com                                                                                                    |             |                                    |      |       |     |             |             |
|                                                                                                    |             | 税抜合計                               |      |       |     |             | 7,000       |
|                                                                                                    |             | 消費税                                |      |       |     |             | 560         |
|                                                                                                    |             | 合計金額                               |      |       |     |             | 7,560       |
|                                                                                                    |             |                                    |      |       |     |             | ,           |

次回のご注文より、「新規お取引申込みフォーム」にご登録いただいた 【当月締日】・【翌月支払日】の内容でご購入が可能となります。

当月締日 必須 翌月支払日 必須

### ご入金確認メールは次のように送信されます。

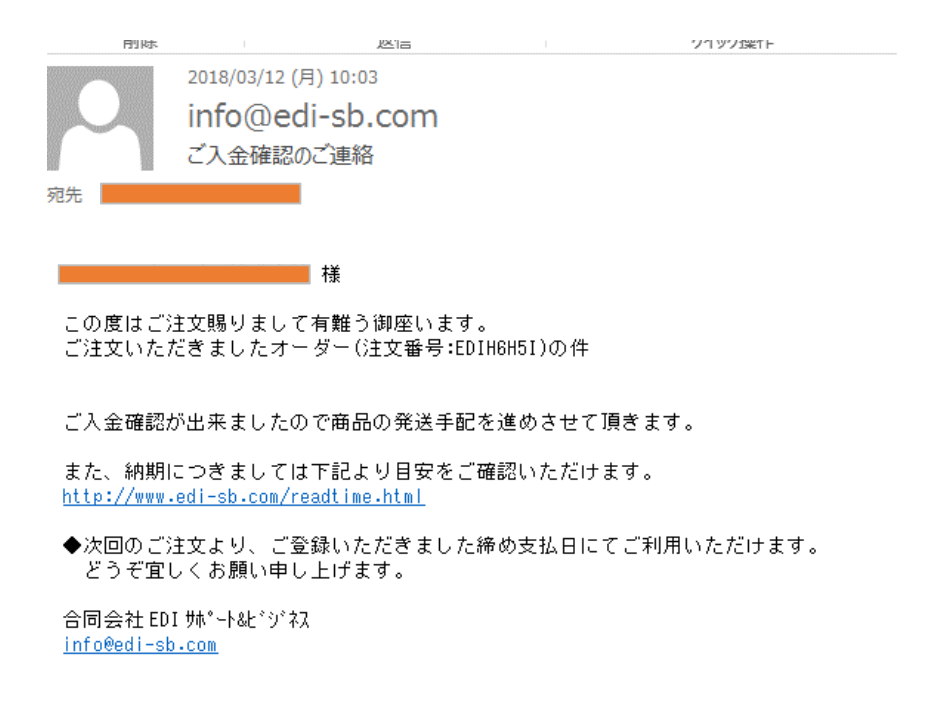

#### 配送リードタイム表にて、配送先住所のリードタイムをご確認下さい。

| お知らせ                             |                                        |                           |                                                        |                                                                                                    |                                                                                                    |                                                                                                    |                                                                                                    |                                                                                                    |
|----------------------------------|----------------------------------------|---------------------------|--------------------------------------------------------|----------------------------------------------------------------------------------------------------|----------------------------------------------------------------------------------------------------|----------------------------------------------------------------------------------------------------|----------------------------------------------------------------------------------------------------|----------------------------------------------------------------------------------------------------|
| 2018/01/25 納期につきましては、            | 配送リ <u>ードタイム表</u> をご覧ください。 NE          | N                         |                                                        |                                                                                                    |                                                                                                    |                                                                                                    |                                                                                                    |                                                                                                    |
| 2018/02/14 5ケース以上まとめ発送           | 注時は送料0円キャンペーン実施中 🔤                     |                           |                                                        |                                                                                                    |                                                                                                    |                                                                                                    |                                                                                                    |                                                                                                    |
| ESB EDI<br>Support &<br>Business |                                        |                           |                                                        | _                                                                                                    |                                                                                                    |                                                                                                    |                                                                                                    |                                                                                                    |
| │ 配送リードタイム                       |                                        |                           |                                                        |                                                                                                    |                                                                                                    |                                                                                                    |                                                                                                    |                                                                                                    |
| 地域                               | 都道府県名                                  | PDFフ                      | アイル                                                    |                                                                                                    |                                                                                                    |                                                                                                    |                                                                                                    |                                                                                                    |
| 北海道                              | 北海道                                    | ジョンロード                    | 路線便リード<br>青森県                                          | タイム表<br>岩手県                                                                                                    | ※遠体前後や繁忙期には3<br>※各エリアにて離島・過疎地<br>宮城県                                                                                                    | 川着遅れが生じ、もう1日かかる<br>島城はもう1日かかります。一番<br>秋田県                                                                                                    | 5場合がございます。<br>Eご確認ください。<br>山形県                                                                             | <sup>作成H25年9月</sup><br>福島県                                                                                                    |
| 東北                               | 青森県<br>岩手県<br>宮城県<br>秋田県<br>山形県<br>福島県 | <mark>アン</mark><br>ダウンロード |                                                        |                                                                                                    | 均減<準日           室城県           1、五巻市、2           伊道市 2           伊道市 2           日本崎長 2           日本崎長 2           日本崎長 2           内田町 2           加東郡 2           内田町 2           加東郡 2           大崎長 2           東田町 2           大御田郡 2           山田郡 2           山田郡 2           二日本市 2           白石市 2 | 地球         第日           校田県         3           支援市市         3           支援市市         3           建築市         3           建築市         3           建築市         3           建築市         3           建築市         4           支援政府         4           支援政府         4           支援政府         4           支援政府         4           支援政府         4           支援政府         4           支援政府         4           支援政府         5           支援政府         5 | 地域<br>通知県<br>山税県<br>山税県<br>山税県<br>山税県<br>山税県<br>山税県<br>山税県<br>山税                                           |                                                                                                    |
| 88 yr (                          | 茨城県<br>16+18                           |                           | <u>東連軽都 4</u><br>中川市 3<br>み 三沢市 3<br>南連軽郡 4<br>む むつ市 3 | <u>と<br/>遠野市<br/>3<br/>二戸郡<br/>3<br/>二戸郡<br/>3<br/>西磐井郡<br/>3<br/>1<br/>花<br/>花<br/>市<br/>3<br/>元<br/>戸郡<br/>3<br/>西磐井郡<br/>3<br/>八<br/>曜平市<br/>3<br/>八<br/>曜平市<br/>3<br/>八<br/>曜平市<br/>3<br/>二<br/>元<br/>市<br/>3<br/>八<br/>曜平市<br/>3<br/>二<br/>元<br/>四<br/>泉<br/>井郡<br/>3<br/>二<br/>元<br/>四<br/>泉<br/>井郡<br/>3<br/>二<br/>元<br/>四<br/>泉<br/>井郡<br/>3<br/>二<br/>元<br/>四<br/>泉<br/>井郡<br/>3<br/>二<br/>元<br/>四<br/>泉<br/>井郡<br/>3<br/>二<br/>元<br/>四<br/>泉<br/>井郡<br/>3<br/>二<br/>元<br/>石<br/>二<br/>二<br/>戸<br/>郡<br/>3<br/>二<br/>元<br/>石<br/>二<br/>二<br/>戸<br/>郡<br/>3<br/>二<br/>元<br/>五<br/>五<br/>六<br/>五<br/>二<br/>二<br/>石<br/>3<br/>二<br/>元<br/>古<br/>3<br/>二<br/>二<br/>石<br/>3<br/>二<br/>二<br/>石<br/>3<br/>二<br/>二<br/>石<br/>3<br/>二<br/>石<br/>3<br/>二<br/>五<br/>古<br/>3<br/>二<br/>五<br/>古<br/>3<br/>二<br/>五<br/>古<br/>3<br/>二<br/>西<br/>吉<br/>古<br/>3<br/>二<br/>五<br/>古<br/>3<br/>二<br/>西<br/>音<br/>二<br/>五<br/>3<br/>二<br/>古<br/>3<br/>二<br/>西<br/>3<br/>二<br/>古<br/>3<br/>二<br/>西<br/>3<br/>二<br/>古<br/>3<br/>二<br/>石<br/>3<br/>二<br/>西<br/>3<br/>二<br/>古<br/>3<br/>二<br/>田<br/>二<br/>3<br/>四<br/>五<br/>古<br/>3<br/>四<br/>田<br/>市<br/>3<br/>四<br/>田<br/>市<br/>3<br/>四<br/>田<br/>市<br/>3<br/>四<br/>田<br/>市<br/>3<br/>四<br/>田<br/>市<br/>3<br/>四<br/>田<br/>市<br/>3<br/>四<br/>石<br/>3<br/>四<br/>石<br/>二<br/>3<br/>四<br/>石<br/>二<br/>3<br/>四<br/>五<br/>二<br/>3<br/>四<br/>五<br/>二<br/>二<br/>3<br/>四<br/>二<br/>二<br/>3<br/>四<br/>二<br/>二<br/>3<br/>二<br/>二<br/>二<br/>二<br/>二<br/>二<br/>二<br/>二<br/>二<br/>二<br/>二<br/>二<br/>二<br/></u> | <u> 東田郡</u> 3<br>せ<br><u> </u>                                                                                                    | の     館代市     3       小     市     3       や山本郡     4       や山本郡     4       地源氏     3       由和本廷市     3       は福宇市     3       ※繁忙期遅れ有り                                                                                                    | ひ <u>東穂市</u> 3<br>東置原都 4<br>東田川郡 4<br>東村山郡 4<br>支村山郡 5<br>も 最上郡 3<br>や山彩市 3<br>よ 米沢市 3<br>よ 米沢市 3<br>米沢市 3 | た<br>田村市<br>2<br>田村連<br>2<br>た<br>伊達市<br>2<br>二<br>二<br>石<br>日<br>河郡<br>2<br>ひ<br>夏<br>石<br>川郡<br>2<br>ひ<br>夏<br>石<br>川郡<br>2<br>ひ<br>文<br>葉<br>6<br>川<br>2<br>二<br>七<br>の<br>一<br>本<br>松市<br>2<br>2<br>一<br>二<br>本<br>松市<br>2<br>こ<br>た<br>の<br>の<br>連<br>本<br>2<br>に<br>一<br>本<br>松市<br>2<br>に<br>の<br>一<br>本<br>本<br>名<br>に<br>の<br>一<br>本<br>本<br>名<br>に<br>の<br>一<br>本<br>本<br>〇<br>の<br>三<br>の<br>一<br>本<br>私<br>い<br>市<br>2<br>こ<br>の<br>の<br>写<br>二<br>の<br>の<br>の<br>の<br>の<br>の<br>の<br>の<br>の<br>の<br>の<br>の<br>の<br>の<br>の<br>の |

# まとめ発注キャンペーン

キャンペーン期間中(2018年~継続)は、選択した合計ケース数が5 ケース以上になりますと送料が無料になります。

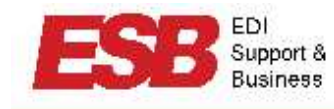

| 注文金額         | EIAJ標準納品書発行システム                                                                                                    |
|--------------|----------------------------------------------------------------------------------------------------|
| 商品代 9,200    |                                                                                                    |
| <u>关</u> 料 0 | 標準納品書                                                                                                    |
| 計金額 9,200    |                                                                                                    |
| 肖費税 736      | 192m 257m                                                                                                    |
| 8合計金額 9,936  |                                                                                                    |
| 確認する         | t and the second second s |
| 19           |                                                                                                    |
|              | 注文数 3ケース 🔽                                                                                                    |
|              |                                                                                                    |
|              | •                                                                                                    |
|              |                                                                                                    |
|              | 10m                                                                                                    |
|              |                                                                                                    |
|              | 計立物 05 7 101                                                                                                    |
|              | 社人纵 20二人                                                                                                    |
|              |                                                                                                    |